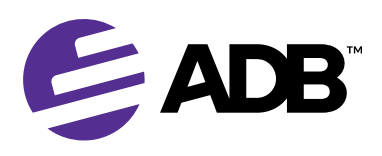

## **How to Enroll**

### Step 1\_\_\_\_\_

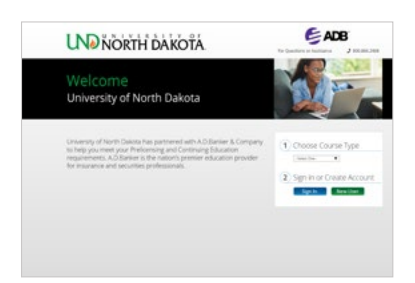

#### Go to: learn.adbanker.com/ND

Choose your course and click "**Sign In**" if you already have an account or "**New User**" to create an account

### Step 2 \_\_\_\_\_

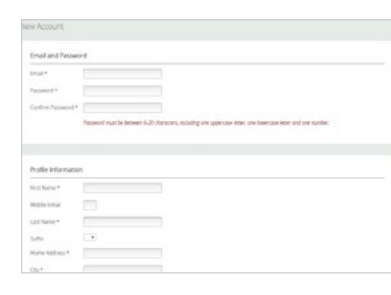

Create a new user account, fill in all required info, for manager email enter corey.klatt@UND.edu click "Create Account"

## Step 3\_\_\_\_\_

### **Pre-licensing**

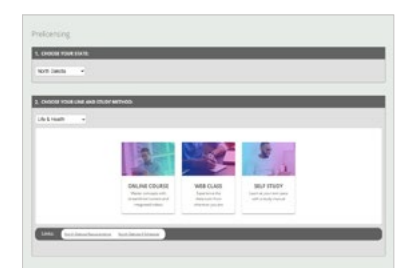

Pre-licensing North Dakota, choose your line of authority (Life & Health or Property & Casualty), click "**ONLINE COURSE**"

| Discourse fire                                                                                                    |        |         |              |
|----------------------------------------------------------------------------------------------------|--------|---------|--------------|
| A STOREMENT                                                                                                    |        |         |              |
| 4 NO.00                                                                                                    |        |         |              |
| - AD-math                                                                                                    |        |         |              |
|                                                                                                    |        |         |              |
|                                                                                                    |        |         |              |
| These per prings                                                                                                    | -      | -       |              |
| The second second                                                                                                    | 8.00   | 10.0    | PLATINUM     |
| a mite term                                                                                                    |        |         |              |
| <ul> <li>protections (Fragmin Spectre</li> </ul>                                                                                                    |        |         |              |
| Shubata Converginatio                                                                                                    |        |         |              |
| 6 million for making                                                                                                    |        |         |              |
| · Sector and a property                                                                                                    |        |         |              |
| · United factor (asing                                                                                                    |        |         |              |
| <ul> <li></li></ul>                                                                                                    |        |         |              |
| incaste                                                                                                    |        |         |              |
| @ testing                                                                                                    |        | Υ.      |              |
| <ul> <li>mathematical and particular to</li> </ul>                                                                                                    |        |         |              |
| <ul> <li>Specific and generalized</li> </ul>                                                                                                    |        |         |              |
|                                                                                                    |        |         |              |
| A loss presented of the second second                                                                                                    |        |         |              |
| · Serve the Re-grad works                                                                                                    |        |         |              |
| <ul> <li>North Settinger.</li> </ul>                                                                                                    |        |         |              |
| and and a second second | Trans. | in sec. | and a second |
|                                                                                                    | 140    | -12624  | .1504        |

Step 4 \_\_\_\_\_

Choose the Silver, Gold, or Platinum package by clicking the "**Add**" button

### **Continuing Education**

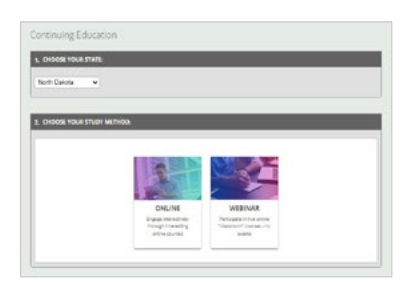

Continuing Education North Dakota, click **"ONLINE COURSE**"

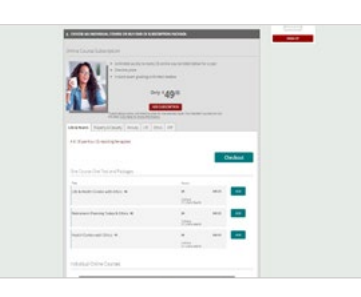

To enroll into a CE Subscription click "**ADD SUBSCRIPTION**" and "**Checkout**"

# Step 5\_\_\_\_\_

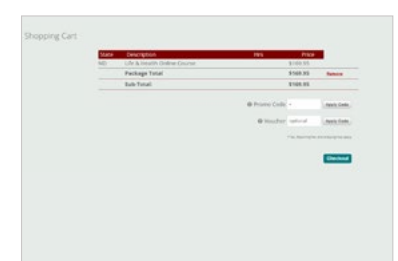

Review Shopping Cart, click "**Checkout**"

# Step 6 \_\_\_\_\_

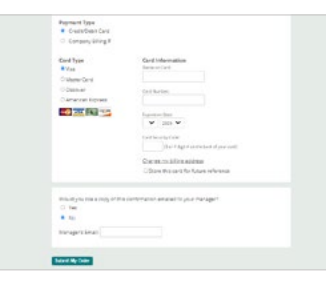

Enter payment information, click "**Submit My Order**". Access Pre-licensing and CE products on Student Dashboard.

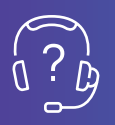

#### **Customer Service**

M-F 7am-6:30pm Central, Sat 8am-12pm Central 800.866.2468, <u>help@adbanker.com, curriculum@adbanker.com</u>